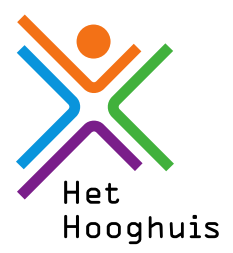

## Handleiding Afwezigheidsmelding door ouder/verzorger in App Somtoday

| Inloggen     Inloggen     Mailadres     Vachtwoord        Inloggen                                                                                                    | Meer         Image: A fivezigheid         Image: A bbsent melden         Image: Berichten         Image: Berichten         Image: Downloads         Image: A ccount         Image: A ccount         Image: Image: A ccount         Image: Image: | ✔       Absentie redenen       ✓ S         Ziekmelding via ouderportaal       Medische melding via ouderportaal                                                                                                    | <ul> <li>✓ Medische melding via ouderp</li> <li>Begindatum <ul> <li>11 nov. 2021</li> </ul> </li> <li>Hele dag afwezig?</li> <li>Begintijd <ul> <li>12:00</li> </ul> </li> <li>Einddatum <ul> <li>11 nov. 2021</li> </ul> </li> <li>Hele dag afwezig? <ul> <li>Einddatum</li> <li>14:00</li> </ul> </li> <li>Opmerkingen <ul> <li>specialist</li> </ul> </li> </ul>                             | ✓       Ziekmelding via ouderportaal       ✓         Begindatum       13 nov. 2021         Einddatum       13 nov. 2021         Opmerkingen       Opmerkingen                                                                                                    | Bevestiging absentme     SoMtoday     Geachte mevrouw     Hooghuis,     Zojuist is met uw acce     gemeld voor 16-11-20     via Somtoday. Als u d     contact op te nemen f     Met vriendelijke groet     Mondriaan College     Het Hooghuis     P.S. Dit bericht is auto     dit niet beantwoorden |
|----------------------------------------------------------------------------------------------------|----------------------------------------------------------------------------------------------------|----------------------------------------------------------------------------------------------------|----------------------------------------------------------------------------------------------------|----------------------------------------------------------------------------------------------------|----------------------------------------------------------------------------------------------------|
| Somtoday is een product van Topicus                                                                                                    |                                                                                                    | Meer                                                                                                    | Meer                                                                                                    | Meer                                                                                                    | ← ∨ Beantwoorde                                                                                                    |
| Gebruik de ouder app van<br>Somtoday.<br>Somtoday Ouder<br>Toicus Onderwijs U. Orderwijs<br>I teleren<br>Devoegen aan verlangtjete<br>Gebruik uw mailadres, dat<br>bekend is in ons systeem, als<br>gebruikersnaam.<br>Indien u uw wachtwoord niet<br>meer weet kunt u hier een<br>nieuw wachtwoord opvragen<br>via 'Wachtwoord vergeten?'. | <ol> <li>Selecteer uw kind</li> <li>Constant</li> <li>klik rechts onderin op het icoon ' meer'</li> <li>Meer</li> <li>Klik op 'absent melden'</li> <li>Absent melden</li> </ol>                                                                                                    | Selecteer een reden voor de<br>afwezigheid.<br>Gebruik 'Medische melding<br>via ouderportaal' uitsluitend<br>voor bezoek aan huisarts,<br>specialist, tandarts of<br>orthodontist.<br>Gebruik 'Ziekmelding via<br>ouderportaal' alleen voor<br>een ziekmelding.<br>Voor overige<br>afwezigheidsmeldingen<br>neemt u telefonisch contact<br>op met de school. | Bij een medische melding<br>dient u het vinkje bij 'hele dag'<br>uit te vinken zodat u de tijden<br>in kunt vullen.<br>In het veld opmerking kunt u<br>een reden van afwezigheid<br>invoeren.<br><i>In verband met privacy is dit<br/>geen verplicht veld.</i><br>De opmerking die hier wordt<br>vermeld is zichtbaar voor<br>docenten en teamleiders.<br>Klik op om de melding<br>op te slaan. | Bij een ziekmelding kunt u de<br>datum eventueel aanpassen.<br>In het veld opmerking kunt u<br>een reden van afwezigheid<br>invoeren.<br><i>In verband met privacy is dit<br/>geen verplicht veld.</i><br>De opmerking die hier wordt<br>vermeld is zichtbaar voor<br>docenten en teamleiders.<br>Klik op om de melding<br>op te slaan. | Zodra de me<br>opgeslagen<br>hiervan een<br>mail.                                                                                                    |

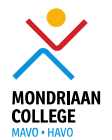

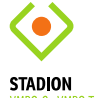

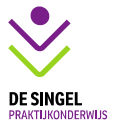

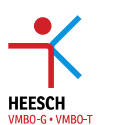

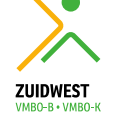

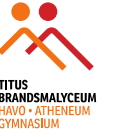

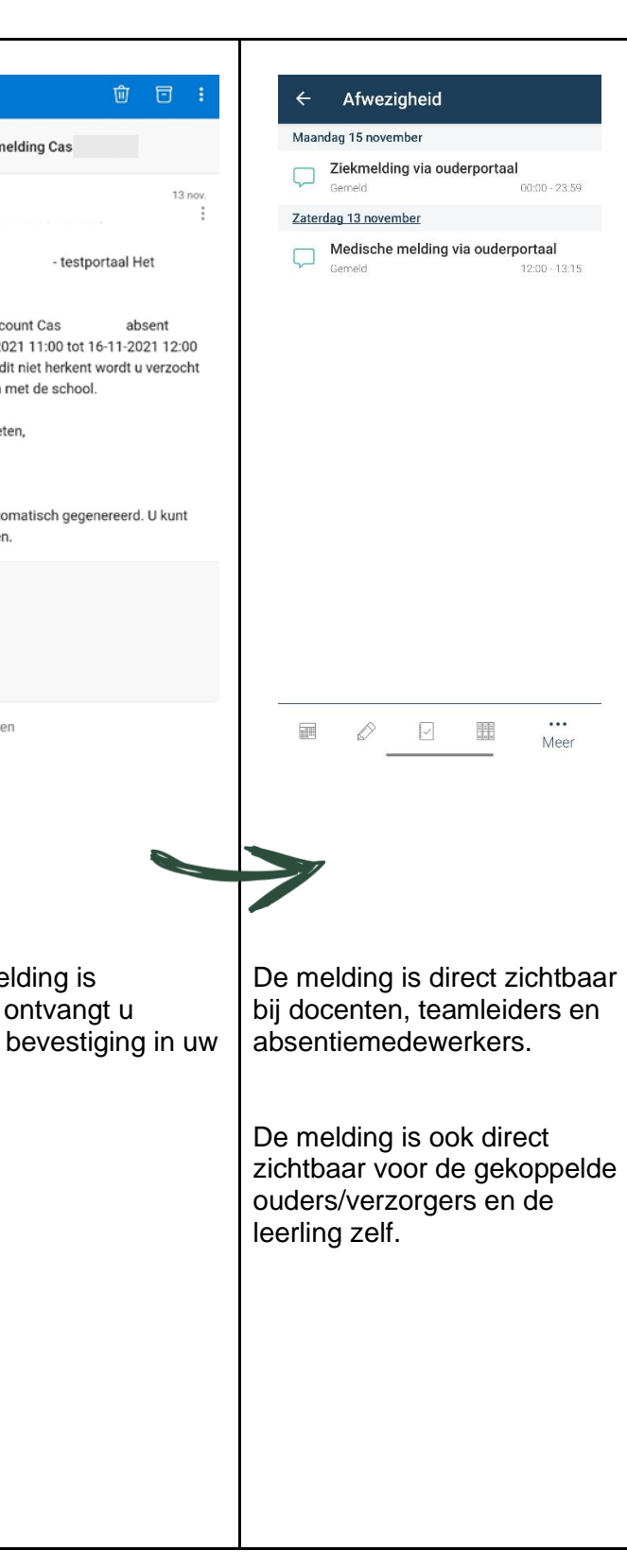